## Navodilo za Arnes spletne učilnice

V šolskem letu 2019/20 so novost prenovljene spletne učilnice. Daljše navodilo je na spletni strani: <u>https://sio.si/vodici/moodle/</u>

V naše spletne učilnice se je najlažje prijaviti preko naše spletne strani www.gimnazija-ravne.si .

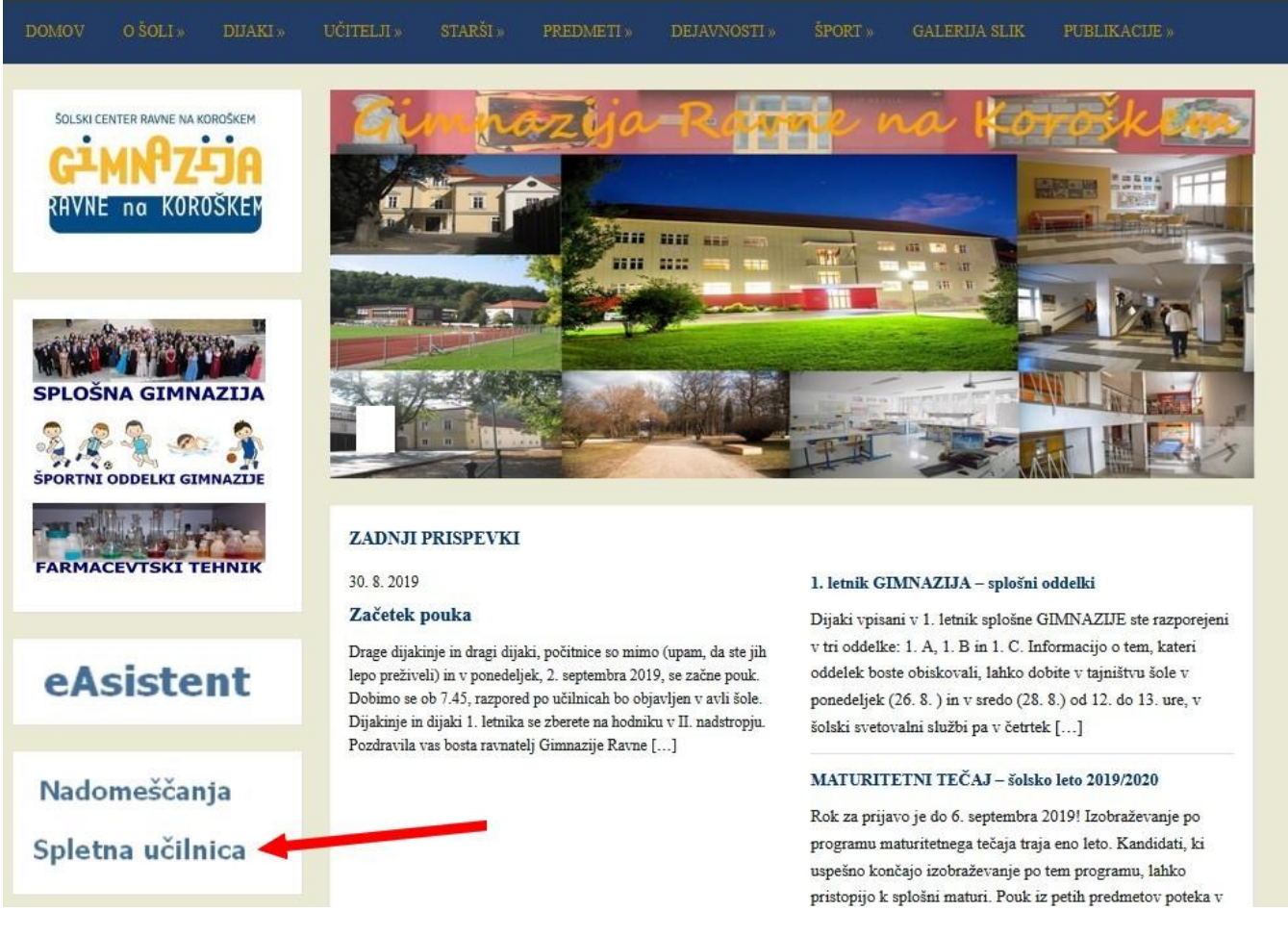

## Odpre se stran, kjer klikneš na »prijava«.

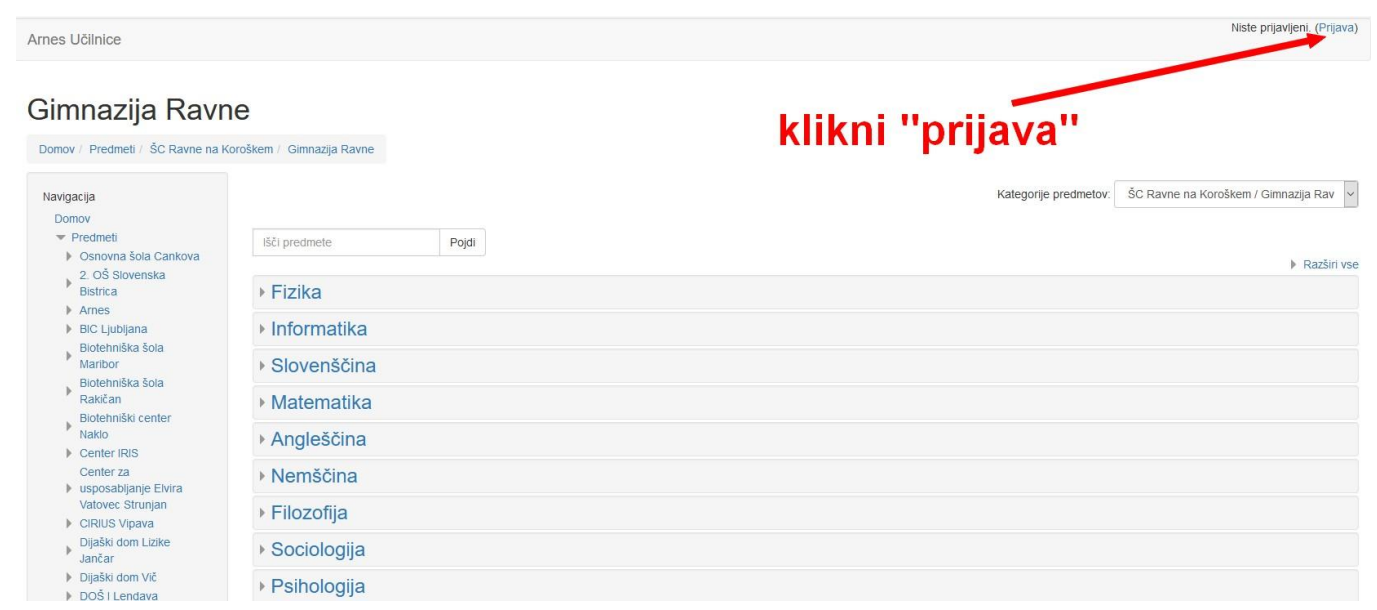

#### Dobimo stran za izbiro domače organizacije. Izbrati je potrebno Arnes!

|                                                 | OMAČO ORGANIZACIJO | 3      |
|-------------------------------------------------|--------------------|--------|
| Arnes<br>Shrani kot privzeto izbiro<br>Izberite |                    | ××     |
|                                                 |                    |        |
| A POMOČ                                         |                    | n INFO |
| ⊠ helpdesk@arnes.si<br>S +386 1 479 88 00       |                    |        |

Potrebno se je prijaviti z novim AAI računom (podatki dobite pri razredniku).

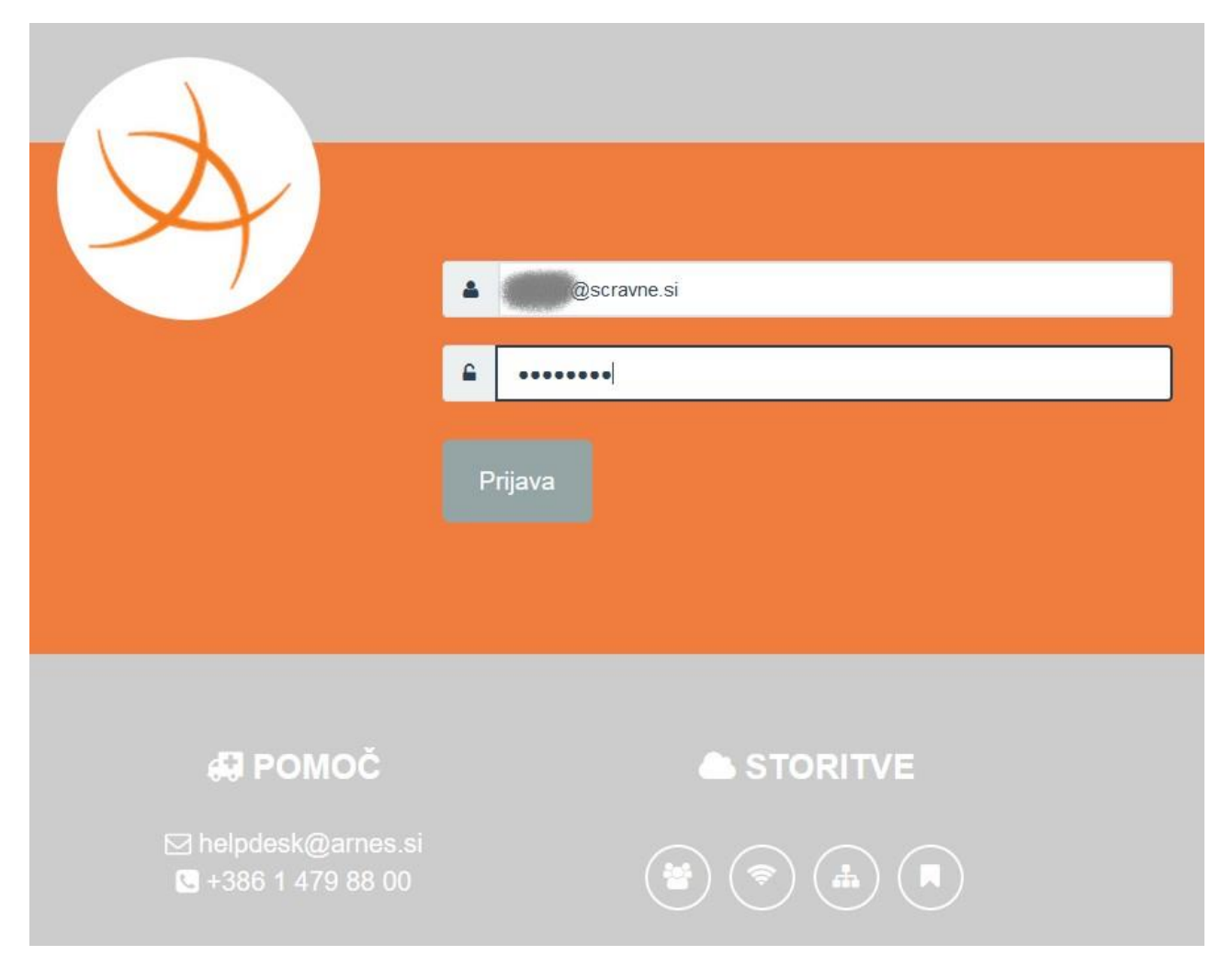

Potrdimo prijavo na »Da, nadaljuj«.

| 1 |                                                                                                    |
|---|----------------------------------------------------------------------------------------------------|
| A | Pravkar se nameravate prijaviti v storitev Arnes Učilnice. Med postopkom prijave bo<br>dP tej storitvi posredoval atribute, ki vsebujejo informacije o vaši identiteti. Ali se s |
|   | em strinjate?                                                                                                    |
|   | ■ Zapomni si privolitev.                                                                                                    |
|   | Da, nadaljuj Ne, prekliči                                                                                                    |
| F | Politika zasebnosti za ta SP Arnes Učilnice                                                                                                    |
| N | /AŠI PODATKI, KI BODO POSREDOVANI STORITVI ARNES UČILNICE                                                                                                    |
|   | ID uporabnika na domači organizaciji<br>@scravne.si                                                                                                    |
|   | Priimek                                                                                                    |
|   | <b>Ime organizacije</b><br>Šolski center Ravne na Koroškem, Gimnazija                                                                                                    |
|   | Elektronski naslov<br>@guest.arnes.si                                                                                                    |
|   | Ime                                                                                                    |
|   | ID domače organizacije<br>scravne.si                                                                                                    |

S tem smo se prijavili v spletne učilnice in lahko izberete svoj predmet.

## Gimnazija Ravne

| Pregledna plošča / Predmeti / ŠC R                                                                                                    | lavne na Koroškem / Gimnazija I | Ravne |  |                       | Upravljaj predmete                     |
|----------------------------------------------------------------------------------------------------|---------------------------------|-------|--|-----------------------|----------------------------------------|
| Nastavitve                                                                                                    |                                 |       |  | Kategorije predmetov: | ŠC Ravne na Koroškem / Gimnazija Rav 🗸 |
| Ravne                                                                                                    | Išči predmete                   | Pojdi |  |                       | Razširi vse                            |
| <ul> <li>Uredi to kategorijo</li> <li>Dodaj podkategorijo</li> </ul>                                                                                                    | Fizika                          |       |  |                       |                                        |
| Dodaj podkalegonjo     Spodeli vloge     Preveri dovoljenja                                                                                                    | Informatika                     |       |  |                       |                                        |
| Kohorte                                                                                                    | Slovenščina                     |       |  |                       |                                        |
| 📩 Obnovi predmet                                                                                                    | Matematika                      |       |  |                       |                                        |
|                                                                                                    | Angleščina                      |       |  |                       |                                        |
| Navigacija<br>Pregledna plošča<br>% Prva stran spletnega<br>mesta<br>> Strani spletnega mesta<br>> Moij predmeti<br>> Arnes<br>> Predmeti<br>> Oranovna šola Cankova<br>2. OŠ stovenska<br>Bistrica<br>> Bistrica<br>> Biotehniška šola<br>Martbor | Nemščina                        |       |  |                       |                                        |
|                                                                                                    | Filozofija                      |       |  |                       |                                        |
|                                                                                                    | Sociologija                     |       |  |                       |                                        |
|                                                                                                    | Psihologija                     |       |  |                       |                                        |
|                                                                                                    | Španščina                       |       |  |                       |                                        |
|                                                                                                    | <ul> <li>Geografija</li> </ul>  |       |  |                       |                                        |
|                                                                                                    | Kemija                          |       |  |                       |                                        |
| Biotehniška šola<br>Rakičan                                                                                                    | Biologija                       |       |  |                       |                                        |
| Biotehniški center<br>Naklo                                                                                                    | Zgodovina                       |       |  |                       |                                        |

# AAI prijava in SIO-MDM podatkovna baza

Ključna sprememba za prijavljanje v spletne učilnice ali v drugo Arnesovo aplikacijo je <u>AAI prijava</u> (Authentication and Authorization Infrastructure). Sama prijava je opisana na tej povezavi: <u>http://www.arnes.si/pomoc-uporabnikom/aai/prijava-z-uporabo-AAI-racuna/</u>. SIO-MDM pa je storitev za upravljanje E-identitet. Več tukaj: <u>https://aai.arnes.si/aai/sioidm</u>. Pri razredniku ste dobili uporabniško ime in geslo za svojo prvo prijavo. Geslo je naključno generirano, zato si ga je težko zapomniti. Predlagam, da ga zamenjate in po želji dopolnite osebne podatke v SIO-MDM bazi. To najlažje storite preko povezave na strani <u>www.gimnazija-ravne.si</u>.

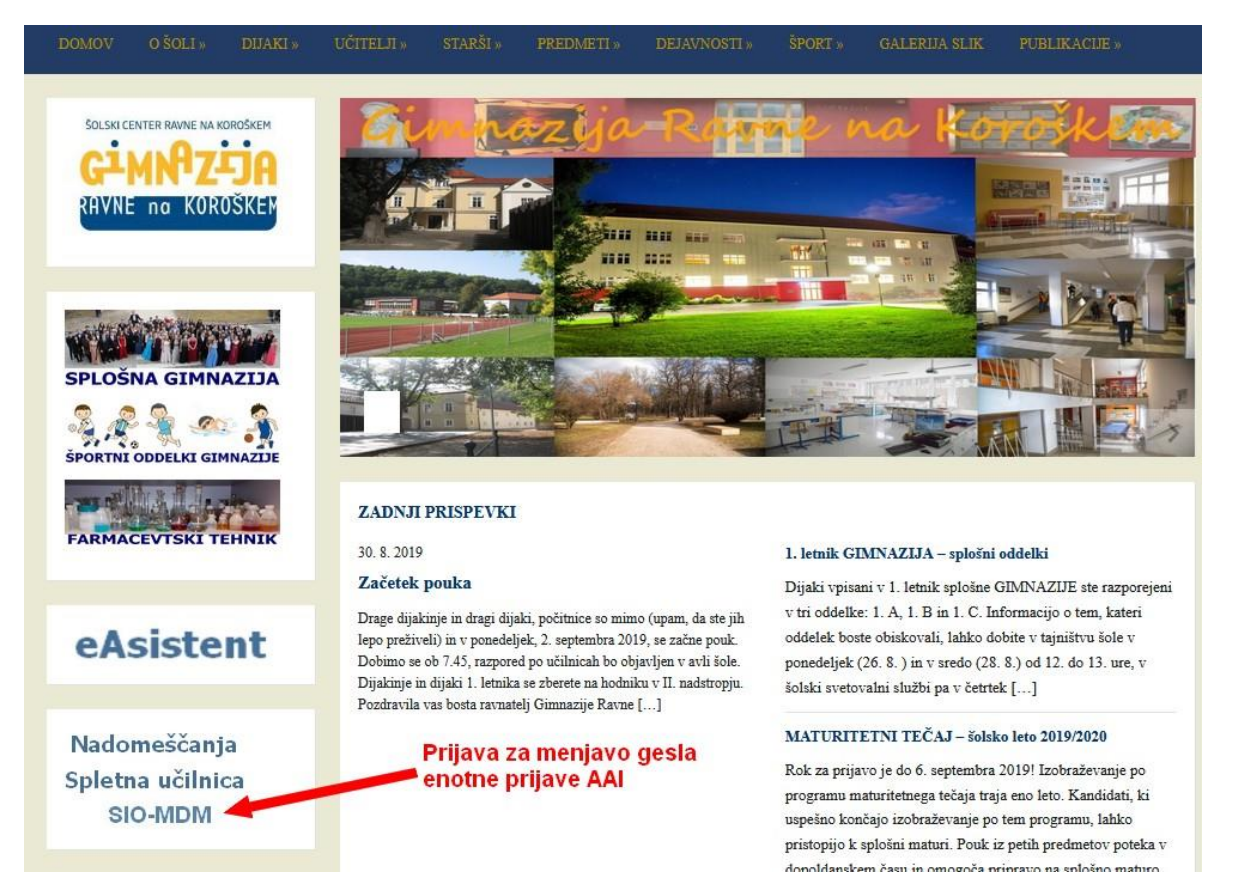

Po kliku na SIO-MDM dobite prijava SIO-MDM. Vpišete svoje uporabniško ime in geslo in pritisnete Prijava.

| Prijava                                 | SID.MDM                                     |
|-----------------------------------------|---------------------------------------------|
| Uporabniško ime<br>@scravne.si<br>Geslo | Pozabljeno geslo<br>Ste naleteli na težavo? |
| ••••••                                  |                                             |
|                                         | Prijava                                     |

Na zaslonu vidite svoje podatke. S klikom na Spremeni geslo lahko le-tega spremenite.

| Sistem za upravljanje identitet                                                                                                    | 1              |                            | <i>6</i> 3 <b>1</b> -                                                      | G Odjava |
|----------------------------------------------------------------------------------------------------|----------------|----------------------------|----------------------------------------------------------------------------|----------|
|                                                                                                    | 🕸 Moji podatki | 🖴 Spremeni geslo 🔒         | Kontaktni podatki                                                          | 0 0      |
| Dobrodošli na osebni strani sistema SIO.MDM Sprememba gesla                                                                                                    |                |                            |                                                                            |          |
| Spodaj lahko vidite vaše osebne podatke, ki jih sistem hrani. Določene podatke, kot so vaši kontaktni podatki ter geslo za dostop lahko v okviru teh strani tudi ponastavite. |                |                            |                                                                            |          |
|                                                                                                    |                | Šolski center Ravne        | e na Koroškem, Gim                                                         | inazija  |
| EMSO                                                                                                    |                | Oddelek                    |                                                                            |          |
| Davčna številka                                                                                                    |                | Število prijav             | 4                                                                          |          |
| Datum rojstva                                                                                                    |                | Zadnja prijava             | 01.09.2019                                                                 |          |
| Država rojstva Sloveni                                                                                                    | а              |                            |                                                                            |          |
| Državljanstvo Slovenij                                                                                                    | a              |                            |                                                                            |          |
|                                                                                                    |                |                            |                                                                            | MEM.CE   |
| arnes 🖄 🔇                                                                                                    | 🤌 šolstvo 🛛 🏅  | vropski<br>ocialni<br>klad | Naložba v vašo prihod<br>Oracijo teliko tevočav brave<br>Denati u terovani | nost     |

Vnesete trenutno geslo in dvakrat svoje novo geslo. Geslo mora biti dolgo vsaj osem znakov. Podobno kot pri eAsistentu.

| Sistem za upravljanje identitet |                            | / e 🖿                                              | C Odjava            |
|---------------------------------|----------------------------|----------------------------------------------------|---------------------|
| 🕸 Moji podatki                  | 🔒 Spremeni geslo           | 🛔 Kontaktni podatki                                | 0 <b>(</b>          |
| Trenutno geslo                  |                            |                                                    |                     |
| Vnesite obstoječe geslo         |                            |                                                    |                     |
| Novo geslo                      |                            |                                                    |                     |
| Vnesite novo geslo              |                            |                                                    |                     |
| Ponovite novo geslo             |                            |                                                    |                     |
| Ponovite novo geslo             |                            |                                                    |                     |
|                                 |                            | Spremeni geslo                                     |                     |
|                                 |                            |                                                    |                     |
| arnes 🔌 🥝 šolstvo 💧             | vropski<br>ocialni<br>klad | Naložba v vašo prih<br>Crancas tenesta i severa te | odnost<br>creations |